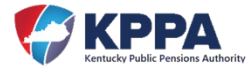

## Inactivate Reporting Official/ESS Users:

The Employer Administrator for the agency can inactivate any user's Employer Self Service account, except their own, from the MANAGE USERS module.

**STEP 1** – After successfully signing into the Employer Self Service site, open the Manage Users page located under the Admin heading on the navigation menu.

| Employer Self Service # Home Report * Services * Account * | Admin 🕶      | 🚱 Site Help 🛔 John Doe (Z999) 🛭 🖨 Log off |
|------------------------------------------------------------|--------------|-------------------------------------------|
| Contact Representative 🔀                                   | Manage Users | Available Forms 🗸 Open                    |
| Welcome to Employer Self Service!                          |              |                                           |

Employer Self Service will display all users set up for the employer.

| lanage l         | leere                 |                                   |                                |                |                          |                             |
|------------------|-----------------------|-----------------------------------|--------------------------------|----------------|--------------------------|-----------------------------|
| ne Manage Use    | rs page allows the er | nployer administrator to manage I | ESS user accounts. Current acc | ounts are disp | played in the Manage Use | ers grid. To edit an existi |
| er account, clic | k on the User Name    | link. To add new ESS user accou   | nts, click 🗛dd User 🛓          |                |                          |                             |
|                  |                       |                                   |                                |                |                          |                             |
| Users            |                       |                                   |                                |                |                          |                             |
| Filter By:       | Select Role           | ~                                 |                                |                | Items Per Pa             | ne: All Y                   |
| r nitor Dyr      |                       |                                   |                                |                |                          |                             |
| User Name        | Name                  | Assigned Role                     | Last Activity                  | Active         | Account Locked?          | PIN Locked?                 |
|                  |                       | ESS Administrator                 | 9/8/2020 11:49:01 AM           | Yes            |                          |                             |
| jdoez999         | DOE, JOHN             |                                   |                                |                |                          |                             |
| jdoez999         | DOE, JOHN             |                                   |                                |                |                          |                             |

**STEP 2** – To inactivate a user, select the appropriate username link.

| ilter By:  | Select Role | ~                      |        | Items Per Page  | e: All 🗸    |
|------------|-------------|------------------------|--------|-----------------|-------------|
| User Name  | ' .me       | Assigned Role          | Active | Account Locked? | PIN Locked? |
| jdoez999   | DOE, JOHN   | ESS Administrator      | Yes    |                 |             |
| susieQz999 | JONES, SUE  | ESS Employer Reporting | Yes    |                 |             |

Employer Self Service will navigate you to the Edit User screen

**STEP 3** – Deselect the Active checkbox.

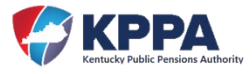

| Employer Self Service # Home Report                                                                                                    | Services 		Account 		Admin                                                                                                    | ❷ Site Help 🛔 John Doe (Z999) 🖙 Log off                                                                   |
|----------------------------------------------------------------------------------------------------|----------------------------------------------------------------------------------------------------|----------------------------------------------------------------------------------------------------|
|                                                                                                    | Contact Representative 🐷                                                                                                    | Available Forms 🗸 Open                                                                                    |
| Edit User                                                                                                    |                                                                                                    |                                                                                                    |
| Edit User allows the employer administrator to reset forgo<br>Please Note: Resetting the password and/or PIN will get<br>delete their Contact Person record. To delete a Contact I<br>Edit User | otten password and PIN information, update the selected user<br>nerate email correspondence to the selected ESS user. Inactiv<br>Person record, go to the Contact Persons page. | s security role, and inactive the selected account.<br>ating an ESS user will disable their login but not |
| Contact Person:                                                                                                    | JONES, SUE                                                                                                    |                                                                                                    |
| User Name:                                                                                                    | susieQz999                                                                                                    |                                                                                                    |
|                                                                                                    | Reset Password Reset PIN                                                                                                    |                                                                                                    |
| Role:*                                                                                                    | ESS Employer Reporting                                                                                                    |                                                                                                    |
| E-mail:                                                                                                    | SUE.JONES@EMPLOYER.GOV                                                                                                    |                                                                                                    |
|                                                                                                    | Update Cancel                                                                                                    |                                                                                                    |
| . L                                                                                                    |                                                                                                    |                                                                                                    |

Step 4 – Click Update to save the User Information

**Note**: Once a user has been inactivated, the user will no longer have access to the employer's information in the Employer Self Service site. If this person is no longer working for the employer and is set up as a contact person, you should also remove them as a Contact/Person for the employer.